# 為安全電子郵件網關配置TLSv1.3

目錄

<u>簡介</u>

<u>必要條件</u>

<u>採用元件</u>

<u>概觀</u>

<u>設定</u>

<u>從WebUI進行配置</u>

<u>CLI配置:</u>

<u>驗證</u>

<u>相關資訊</u>

## 簡介

本文檔介紹用於思科安全郵件網關(SEG)的TLS v1.3協定的配置。

必要條件

需要有關SEG設定和配置的一般知識。

採用元件

- 本文中的資訊係根據以下軟體和硬體版本:
  - Cisco Secure Email Gateway (SEG) AsyncOS 15.5.1及更高版本。
- SEG SSL Configuration Settings。

"本文中的資訊是根據特定實驗室環境內的裝置所建立。文中使用到的所有裝置皆從已清除(預設 )的組態來啟動。如果您的網路處於活動狀態,請確保您瞭解所有命令的潛在影響。」

## 概觀

SEG整合了TLS v1.3協定,用於為SMTP和HTTPS相關服務、傳統UI、NGUI和Rest API加密通訊。

TLS v1.3協定具有更高的通訊安全性和更快的協商速度,因為業界正在努力將其作為標準。

SEG使用SSL的SEG WebUI或CLI中的現有SSL Configuration方法,並突出顯示了幾個重要設定。

- 配置允許的協定時提供預防建議。
- 密碼是無法操作的。
- 可以為GUI HTTPS、入站郵件和出站郵件配置TLS v1.3。
- TLS v1.0到TLS v1.3之間的TLS協定覈取方塊選擇選項使用本文中更詳細介紹的模式。

## 設定

SEG在AsycOS 15.5中整合了用於HTTPS和SMTP的TLS v1.3協定。建議您在選擇協定設定時小心 謹慎,以防止HTTPS和電子郵件傳送/接收失敗。

Cisco SEG的早期版本在高端支援TLS v1.2,在撰寫本文時支援TLS v1.2的其他電子郵件提供商也 支援TLS O365。

TLS v1.3協定的Cisco SEG實施支援3個預設密碼,這些密碼不能像其他協定允許的那樣在SEG密碼 配置設定中更改或排除。

現有的SEG SSL配置設定仍允許將TLS v1.0、v1.1、v1.2操作操作操作用於密碼套件。

TLS 1.3密碼:

TLS\_AES\_256\_GCM\_SHA384

TLS\_CHACHA20\_POLY1305\_SHA256

TLS\_AES\_128\_GCM\_SHA256

從WebUI配置

#### 導航至>系統管理> SSL配置

- 升級到15.5 AsyncOS後的預設TLS協定選擇僅包括TLS v1.1和TLS v1.2。
- 「其他TLS客戶端服務」的設定使用TLS v1.1和TLS v1.2以及選擇,僅使用TLS v1.0的選項。

| SSL Configuration                                                                                                    |                                                           |                                      |                                                                                                    |
|----------------------------------------------------------------------------------------------------|-----------------------------------------------------------|--------------------------------------|----------------------------------------------------------------------------------------------------|
| GUI HTTPS:                                                                                                    |                                                           | Methods:                             | TLS v1.2<br>TLS v1.1                                                                                                    |
|                                                                                                    |                                                           | SSC Cipher(s) to use:                | HIGH:MEDIUM:@STRENGTH:IaNULL:IeNULL:ILOW:ID<br>ES:IMD5:IEXP:IPSK:IDS5:IRC2:IRC4:ISEED:IECDSA:I<br>ADH:IIDEA:I3DES:ISSLv2:ISSLv3:ITLSv1:-aNULL:-<br>EXPORT:-IDEA:IDHE-RSA-AES128-CCM:IDHE-RSA-<br>AES256-CCM:IDHE-RSA-AES256-SHA                                                                                                    |
|                                                                                                    |                                                           | TLS Renegotiation:                   | Enabled                                                                                                    |
| Inbound SMTP:                                                                                                    |                                                           | Methods:                             | TLS v1.2<br>TLS v1.1                                                                                                    |
| Default TLS Selections                                                                                                    |                                                           | SSL Cipher(s) to use:                | HIGH:MEDIUM:@STRENGTH:IaNULL:IeNULL:ILOW:ID<br>ES:IMD5:IEXP:IPSK:IDSS:IRC2:IRC4:ISEED:IECDSA:I<br>ADH:IIDEA:I3DES:ISSLv2:ISSLv3:ITLSv1:-aNULL:-<br>EXPORT:-IDEA:IDHE-RSA-AES128-CCM:IDHE-RSA-<br>AES256-CCM:IDHE-RSA-AES256-SHA                                                                                                    |
|                                                                                                    |                                                           | TLS Renegotiation:                   | Enabled                                                                                                    |
| Outbound SMTP:                                                                                                    |                                                           | Methods:                             | TLS v1.2<br>TLS v1.1                                                                                                    |
| Other TLS Client Servi<br>TLS method is applicable<br>services:<br>LDAP<br>Updater Client<br>SMTP Call-Ahead<br>Remote Syslog Server | ices 🖸                                                    | SSL Cipher(s) to use:                | ECDH+aRSA:ECDH+ECDSA:DHE+DSS+AES:AES128:A<br>ES256:13DES:1IDEA:1SRP:IAESGCM+DH+aRSA:IAESG<br>CM+RSA:1aNULL:1eNULL:IkRSA:@STRENGTH:-<br>aNULL:-EXPORT:-IDEA:1DHE-RSA-AES128-CCM:1DHE-<br>RSA-AES256-CCM:1ECDHE-ECDSA-CAMELLIA128-<br>SHA256:1ECDHE-RSA-CAMELLIA128-SHA256:1ECDHE-<br>ECDSA-CAMELLIA256-SHA384:1ECDHE-RSA-<br>CAMELLIA256-SHA384:1ECDHE-RSA-<br>CAMELLIA256-SHA384:1ECDHE-RSA-<br>CCM:1ECDHE-ECDSA-AES256-<br>SHA |
| Other TLS Client Services:                                                                                                    |                                                           | Methods:                             | TLS v1.2, TLS v1.1 are being used as default                                                                                                    |
| Peer Certificate FQDN Validation:                                                                                                    | Used for Alert Over TLS, Outbound SMTP, Updater and LDAP: |                                      | Disabled                                                                                                    |
| Peer Certificate X509 Validation:                                                                                                    | Used for Alert Over T                                     | LS, Outbound SMTP, Updater and LDAP: | Disabled                                                                                                    |
|                                                                                                    |                                                           |                                      | Edit Settings                                                                                                    |

選取「編輯設定」以顯示組態選項。

- TLS v1.1和TLS v1.2已選中,並且選中了活動框以選擇其他協定。
- 每個TLS v1.3旁邊的?是靜態Cipher選項的重複。
- 「其他TLS使用者端服務:」現在會顯示僅在選取時才使用TLS v1.0的選項。

| SSL Configuration                                                                                                    |                                                              |                                                        |  |  |
|----------------------------------------------------------------------------------------------------|--------------------------------------------------------------|--------------------------------------------------------|--|--|
| GUI HTTPS:                                                                                                    | Methods:                                                     | □ TLS v1.3 ⑦<br>✓ TLS v1.2<br>✓ TLS v1.1<br>□ TLS v1.0 |  |  |
|                                                                                                    | SSL Cipher(s) to use:                                        | HIGH:MEDIUM:@STRENGTH:1aNULL:1e                        |  |  |
|                                                                                                    | TLS Renegotiation:                                           | C Enable                                               |  |  |
| Inbound SMTP:                                                                                                    | Methods:                                                     | TLS v1.3 (?)                                           |  |  |
| TLSv1.3 Cipher Info                                                                                                    |                                                              | ✓ TLS V1.2<br>✓ TLS V1.1<br>□ TLS v1.0                 |  |  |
| TLSv1.3 uses the default ciphers. You do not<br>need to configure any cipher for TLSv1.3. SSL Cipher(s) to use:<br>Informational ? for TLS Default Ciphers |                                                              | HIGH:MEDIUM:@STRENGTH:IaNULL:Ie                        |  |  |
|                                                                                                    | TLS Renegotiation:                                           | C Enable                                               |  |  |
| Outbound SMTP:                                                                                                    | Methods:                                                     | □ TLS v1.3 ⑦<br>✓ TLS v1.2<br>✓ TLS v1.1<br>□ TLS v1.0 |  |  |
|                                                                                                    | SSL Cipher(s) to use:                                        | ECDH+aRSA:ECDH+ECDSA:DHE+DSS4                          |  |  |
| Other TLS Client Services: 🕐                                                                                                    | Methods:                                                     | TLS v1.0                                               |  |  |
| Peer Certificate FQDN Validation:                                                                                                    | Used for Alert Over TLS, Outbound SMTP, Updater<br>and LDAP: | Enable                                                 |  |  |
| Peer Certificate X509 Validation:                                                                                                    | Used for Alert Over TLS, Outbound SMTP, Updater<br>and LDAP: | Enable                                                 |  |  |

Note:

TLS protocols can be enabled only in sequence.

The configured SSL Cipher(s) do not apply to TLS 1.3. The TLS 1.3 protocol uses default ciphers.

TLS協定選擇選項包括TLS v1.0、TLS v1.1、TLS v1.2、TLS v1.3。

• 升級到AsyncOS 15.5後,預設情況下僅選擇TLS v1.1和TLS v1.2協定。

≫ 注意:TLS1.0已停用,因此預設為停用。如果所有者選擇啟用TLS v1.0,則它仍然可用。

- 核取方塊選項會亮起,顯示可用通訊協定的粗體方塊,不相容選項的灰顯方塊會亮起。
- 影像中的範例選項說明了核取方塊選項。

| <ul> <li>TLS v1.3</li> <li>TLS v1.2</li> <li>TLS v1.1</li> <li>TLS v1.1</li> <li>TLS v1.0</li> </ul> | <ul> <li>TLS v1.3</li> <li>TLS v1.2</li> <li>TLS v1.2</li> <li>TLS v1.1</li> <li>TLS v1.1</li> <li>TLS v1.0</li> <li>TLS v1.0</li> </ul> | v1.3 TLS v1.3<br>v1.2 TLS v1.2<br>v1.1 TLS v1.1<br>v1.0 TLS v1.0 |
|----------------------------------------------------------------------------------------------------|----------------------------------------------------------------------------------------------------|------------------------------------------------------------------|
| <ul> <li>TLS v1.3</li> <li>TLS v1.2</li> <li>TLS v1.1</li> <li>TLS v1.1</li> </ul>                   | <ul> <li>TLS v1.3</li> <li>TLS v1.2</li> <li>TLS v1.1</li> <li>TLS v1.0</li> </ul>                                                       | TLS v1.3 TLS v1.2 TLS v1.1 TLS v1.1 TLS v1.0                     |

### 提交後選定TLS協定的示例檢視。

| SSL Configuration                 |                                                           |                                                                                                    |  |  |
|-----------------------------------|-----------------------------------------------------------|----------------------------------------------------------------------------------------------------|--|--|
| GUI HTTPS:                        | Methods:                                                  | TLS v1.3 ⑦<br>TLS v1.2                                                                                                    |  |  |
|                                   | SSL Cipher(s) to use:                                     | HIGH:MEDIUM:@STRENGTH:IaNULL:IeNULL:ILOW:ID<br>ES:IMD5:IEXP:IPSK:IDSS:IRC2:IRC4:ISEED:IECDSA:I<br>ADH:IIDEA:I3DES:ISSLv2:ISSLv3:ITLSv1:-aNULL:-<br>EXPORT:-IDEA:IDHE-RSA-AES256-SHA:IDHE-RSA-<br>AES128-CCM:IDHE-RSA-AES256-CCM                                                                                                    |  |  |
|                                   | TLS Renegotiation:                                        | Enabled                                                                                                    |  |  |
| Inbound SMTP:                     | Methods:                                                  | TLS v1.3 ⑦<br>TLS v1.2<br>TLS v1.1<br>TLS v1.1                                                                                                    |  |  |
|                                   | SSL Cipher(s) to use:                                     | HIGH:MEDIUM:@STRENGTH:IaNULL:IeNULL:ILOW:ID<br>ES:IMD5:IEXP:IPSK:IDSS:IRC2:IRC4:ISEED:IECDSA:I<br>ADH:IIDEA:I3DES:ISSLv2:ISSLv3:ITLSv1:-aNULL:-<br>EXPORT:-IDEA:IDHE-RSA-AES256-SHA:IDHE-RSA-<br>AES128-CCM:IDHE-RSA-AES256-CCM                                                                                                    |  |  |
|                                   | TLS Renegotiation:                                        | Enabled                                                                                                    |  |  |
| Outbound SMTP:                    | Methods:                                                  | TLS v1.3 ⑦<br>TLS v1.2<br>TLS v1.1                                                                                                    |  |  |
|                                   | SSL Cipher(s) to use:                                     | HIGH:MEDIUM:@STRENGTH:IaNULL:IeNULL:ILOW:ID<br>ES:IMD5:IEXP:IPSK:IDSS:IRC2:IRC4:ISEED:IECDSA:I<br>ADH:IIDEA:I3DES:ISSLv2:ISSLv3:ITLSv1:-aNULL:-<br>EXPORT:-IDEA:IDHE-RSA-AES256-SHA:IDHE-RSA-<br>AES128-CCM:IDHE-RSA-AES256-CCM:IECDHE-ECDSA-<br>CAMELLIA128-SHA256:IECDHE-RSA-CAMELLIA128-<br>SHA256:IECDHE-ECDSA-CAMELLIA256-<br>SHA384:IECDHE-RSA-CAMELLIA256-SHA384:IECDHE-<br>ECDSA-AES128-CCM:IECDHE-ECDSA-AES256-CCM |  |  |
| Other TLS Client Services: 🔊      | Methods:                                                  | TLS v1.2, TLS v1.1 are being used as default                                                                                                    |  |  |
| Peer Certificate FQDN Validation: | Used for Alert Over TLS, Outbound SMTP, Updater and LDAP: | Disabled                                                                                                    |  |  |
| Peer Certificate X509 Validation: | Used for Alert Over TLS, Outbound SMTP, Updater and LDAP: | Disabled                                                                                                    |  |  |
|                                   | Edit Settings                                             |                                                                                                    |  |  |

# ✤ 注意:修改GUI HTTPS TLS協定會由於https服務重置而導致WebUI短時間斷開連線。

CLI配置:

SEG允許TLS v1.3在3個服務上:

- GUI HTTPS
- 入站SMTP
- 出站SMTP

執行命令> sslconfig時,會輸出GUI HTTPS、入站SMTP、出站SMTP當前配置的協定和密碼

- GUI HTTPS方法:tlsv1\_0tlsv1\_1tlsv1\_2tlsv1\_3
- 入站SMTP方法:tlsv1\_0tlsv1\_1tlsv1\_2tlsv1\_3
- 出站SMTP方法:tlsv1\_1tlsv1\_2tlsv1\_3

### 選擇要執行的作業:

- GUI -編輯GUI HTTPS ssl設定。
- 入站-編輯入站SMTP ssl設定。

• 出站-編輯出站SMTP ssl設定。

[]>入站

輸入要使用的入站SMTP SSL方法。

1. TLS v1.3 2. TLS v1.2 3. TLS v1.1 4. TLS v1.0

[2-4]> 1-3

附註: SEG選取流程可以包含一個單一功能表編號(例如2)、一個功能表編號範圍(例如1-4),或是以逗號1、2、3分隔的功能表編號。

CLI sslconfig後續提示透過按enter鍵或修改設定接受現有值。

完成更改時使用>commit >>輸入可選註釋>>按Enter完成更改。

## 驗證

本節包含一些由於TLS協定版本不匹配或語法錯誤而導致的基本測試方案和錯誤。

由於目標不支援的TLS v1.3而生成拒絕的SEG傳出SMTP協商的日誌條目示例:

Wed Jan 17 20:41:18 2024 Info: DCID 485171 TLS deferring: (336151598, 'error:1409442E:SSL routines:ssl3

接收成功協商的TLS v1.3的傳送SEG的日誌條目示例:

Wed Jan 17 21:09:12 2024 Info: DCID 485206 TLS success protocol TLSv1.3 cipher TLS\_AES\_256\_GCM\_SHA384

未啟用TLS v1.3的接收SEG的日誌條目示例。

Wed Jan 17 20:11:06 2024 Info: ICID 1020004 TLS failed: (337678594, 'error:14209102:SSL routines:tls\_ea

#### 接收SEG支援的TLS v1.3

Wed Jan 17 21:09:12 2024 Info: ICID 1020089 TLS success protocol TLSv1.3 cipher TLS\_AES\_256\_GCM\_SHA384

要驗證您的瀏覽器功能,只需打開一個到配置了TLSv1.3的SEG WebUI或NGUI的Web瀏覽器會話

注意:我們測試的所有網路瀏覽器均已配置為接受TLS v1.3。

- 測試:在Firefox上配置瀏覽器設定停用TLS v1.3支援會在裝置的ClassicUI和NGUI上產生錯誤。
- 使用Firefox的傳統UI配置為排除TLS v1.3作為測試。
- NGUI會收到相同的錯誤,唯一的例外是URL中的埠號4431(預設)。

# Secure Connection Failed

An error occurred during a connection to dh6062-esa1.iphmx.com. Peer reports incompatible or unsupported protocol version.

Error code: SSL\_ERROR\_PROTOCOL\_VERSION\_ALERT

- The page you are trying to view cannot be shown because the authenticity of the received data could not be verified.
- · Please contact the website owners to inform them of this problem.

This website might not support the TLS 1.2 protocol, which is the minimum version supported by Firefox.

#### Learn more...

0

It looks like your network security settings might be causing this. Do you want the default settings to be restored?

• 為確保通訊,請驗證瀏覽器設定,以確保包含TLSv1.3。(此示例來自Firefox,使用數字1-4

| security.tls.version.fallback-limit | 4 |
|-------------------------------------|---|
| security.tls.version.max            | 4 |
| security.tls.version.min            | 3 |

## 相關資訊

- <u>Cisco Secure Email Gateway -安裝指南</u>
- 用於支援指南的思科安全郵件網關啟動頁面
- Cisco Secure Email Gateway -版本說明

### 關於此翻譯

思科已使用電腦和人工技術翻譯本文件,讓全世界的使用者能夠以自己的語言理解支援內容。請注 意,即使是最佳機器翻譯,也不如專業譯者翻譯的內容準確。Cisco Systems, Inc. 對這些翻譯的準 確度概不負責,並建議一律查看原始英文文件(提供連結)。